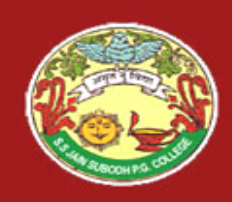

S. S Jain Subodh P.G. (Autonomous) College SUBJECT - .NET TECHNOLOGY TITLE - ASP.NET AJAX

# PowerPoint Presentation by Mr. Aleem Khan [Department of Computer Science]

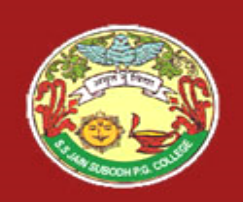

# **Traditional Web Applications**

• Figure below presents the typical interactions between the client and the server in a traditional web application.

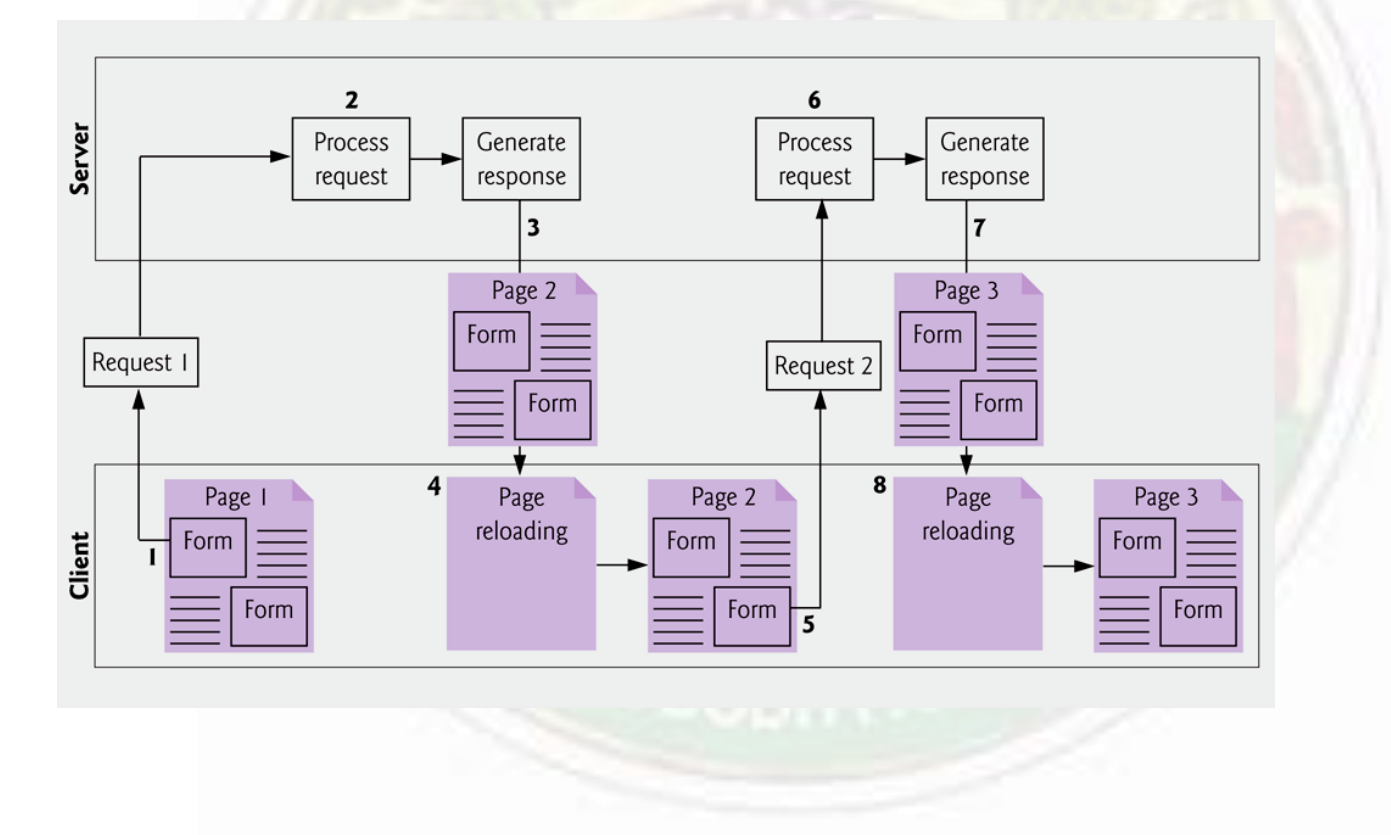

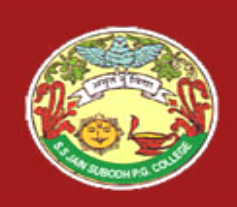

- The user first fills in the form's fields, then submits the form (*Step 1*).
- The browser generates a request to the server, which receives the request and processes it (*Step 2*).
- The server generates and sends a response containing the page that the browser renders (*Step 3*).
- The browser to loads the new page (*Step 4*) and temporarily makes the browser window blank.
- While such a synchronous request is being processed on the server, the user cannot interact with the web page.
- If the user interacts with and submits another form, the process begins again (*Steps 5–8*).

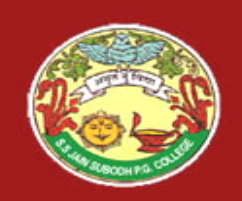

## **Ajax Web Applications**

• Ajax web applications add a layer between the client and the server to manage communication between the two.

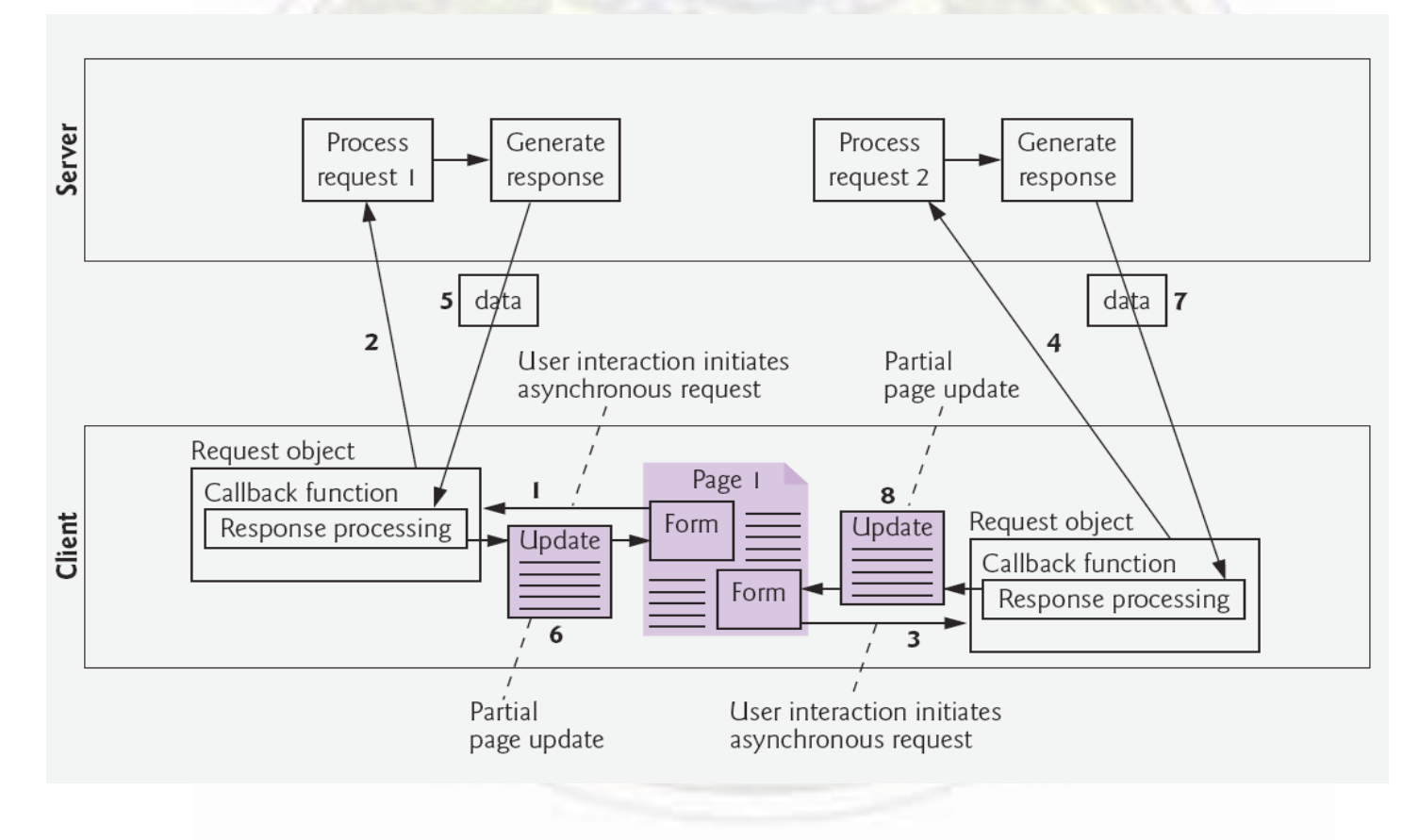

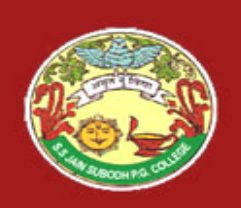

- When the user interacts with the page, the client requests information from the server (*Step 1*).
  - The request is intercepted by the ASP.NET AJAX controls and sent to the server as an asynchronous request (Step 2)
  - The user can continue interacting with the application in the client browser while the server processes the request.
- Other user interactions could result in additional requests to the server (*Steps 3* and s

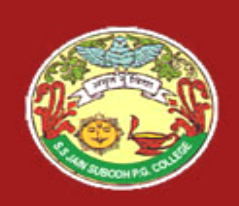

- Once the server responds to the original request (Step 5), the ASP.NET AJAX control calls a client-side function to process the data returned by the server.
- This function—known as a callback function—uses partial-page updates (Step 6) to display the data without reloading the entire page.
- At the same time, the server may be responding to the second request (Step 7) and the client browser may be starting another partial-page update (Step 8).

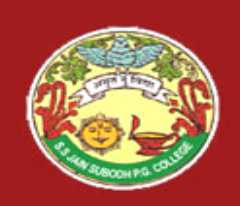

- The callback function updates only a designated part of the page.
- Such partial-page updates help make web applications more responsive, making them feel more like desktop applications.
- The web application <u>does not load</u> a new page while the user interacts with it.

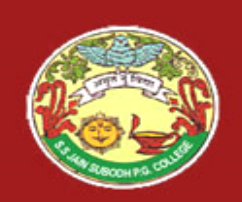

## **Examining an ASP.NET AJAX Application**

- The AJAX Extensions package that implements basic Ajax functionality comes preinstalled in Visual Studio.
- There is a tab of basic AJAX Extensions controls in the Toolbox.
- Microsoft also provides the <u>ASP.NET AJAX Control Toolkit</u>, which contains rich, Ajax-enabled GUI controls, which you can download.

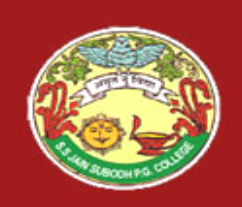

- To add the controls to the **Toolbox** in Visual Web Developer:
  - -Right click the Toolbox and choose Add Tab.
  - -Type AJAX Control Toolkit as the name of the new tab.
  - -Right click the tab and select Choose Items.
  - -Click **Browse**... and select **AjaxControlToolkit.dll** from the folder.
  - -Finally, click OK, and a list of available Ajax controls will appear under the **AJAX Control Toolkit** tab when you are in **Design mode**.

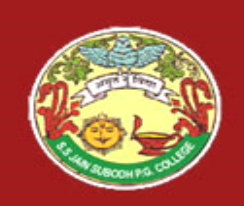

- To demonstrate ASP.NET AJAX capabilities we'll enhance the Validation application we did before.
- The only significant modifications to this application appear in its ASPX file.
- We'll use Ajax-enabled controls to add Ajax features to this application.

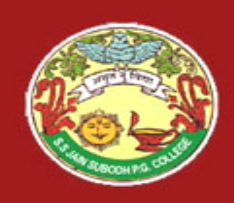

a) The user enters his or her first and last name and proceeds to the Contact tab.

| Demonstrating Validation Controls - Windows Internet Explorer    Image: Controls - Windows Internet Explorer    Image: Control - Windows Internet Explorer    Image: Control - Windows Internet Explorer    Image: Control - Windows Internet Explorer    Image: Control - Windows Internet Explorer    Image: Contrester    Image: Control - Windows | b) The user<br>enters<br>an e-mail                                                             | Image: Second stating Validation Controls - Windows Internet Explorer  Image: Second stating Validation    Image: Second stating Validation  Image: Second stating Validation    Image: Second stating Validation  Image: Second stating Validation |
|----------------------------------------------------------------------------------------------------|------------------------------------------------------------------------------------------------|----------------------------------------------------------------------------------------------------|
| Please fill out the following form.<br>All fields are required and must contain valid information                                                                                                    | address in<br>an incorrect<br>format                                                           | Please fill out the following form.<br>All fields are required and must contain valid information                                                                                                    |
| Name Contact<br>First Name: Mike<br>Last Name: Brown<br>Submit                                                                                                    | and presses Tab<br>to<br>move to the next<br>input field. A<br>callout<br>appears<br>informing | Name Contact<br>E-mail address: mbrown<br>Phone number: (123) 456-7890<br>eligny coor sec into a                                                                                                    |
| 😜 Internet   Protected Mode: On 🔍 100% 👻                                                                                                    | an                                                                                             | Sinternet   Protected Mode: On 🔍 100% 👻                                                                                                    |
|                                                                                                    | e-mail address in                                                                              |                                                                                                    |
|                                                                                                    | а                                                                                              |                                                                                                    |

valid format.

Validation.aspx

(9 of 10)

Fig. 1 | Validation application enhanced by ASP.NET AJAX. (Part 9 of 10.)

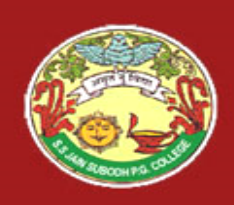

**Outline** 

(10 of 10)

Validation.aspx

c) After the user fills out the form properly and clicks the **Submit** button, the submitted data is displayed at the bottom of the page with a partial-page update.

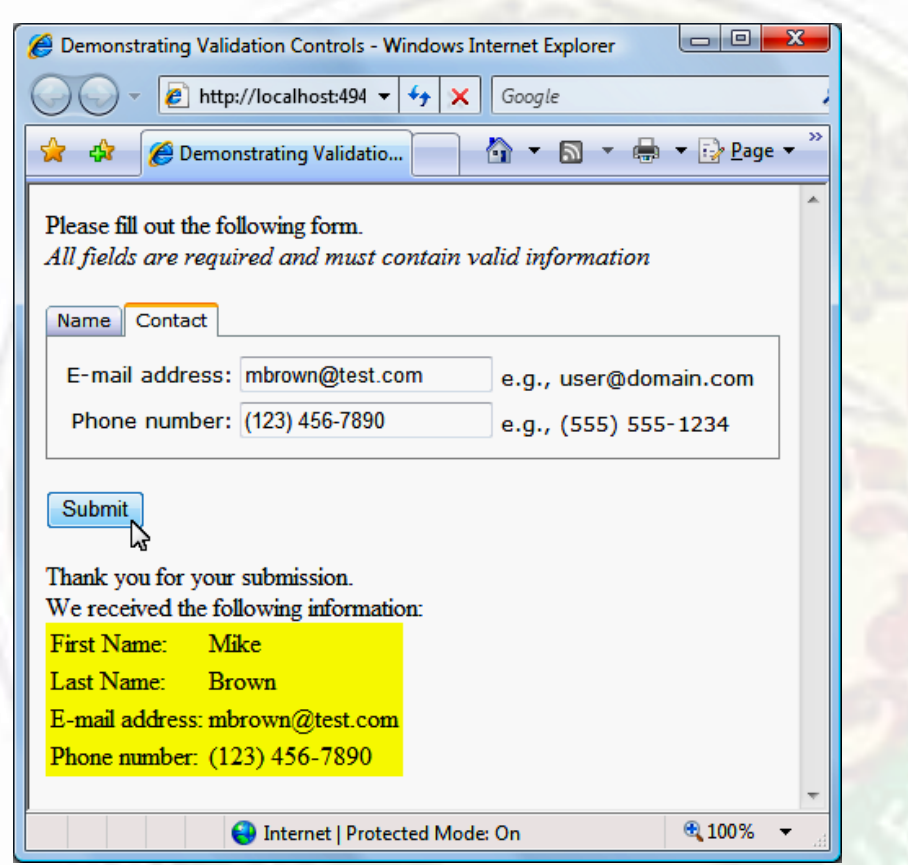

Fig. 1 | Validation application enhanced by ASP.NET AJAX. (Part 10 of 10.)

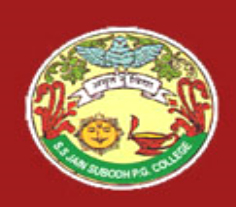

- To demonstrate ASP.NET AJAX capabilities we'll enhance the Validation application we did before.
- The only significant modifications to this application appear in its ASPX file.
- We'll use Ajax-enabled controls to add Ajax features to this application.
- Figure below is a modified Validation.aspx file that enhances the application by using several ASP.NET AJAX controls.

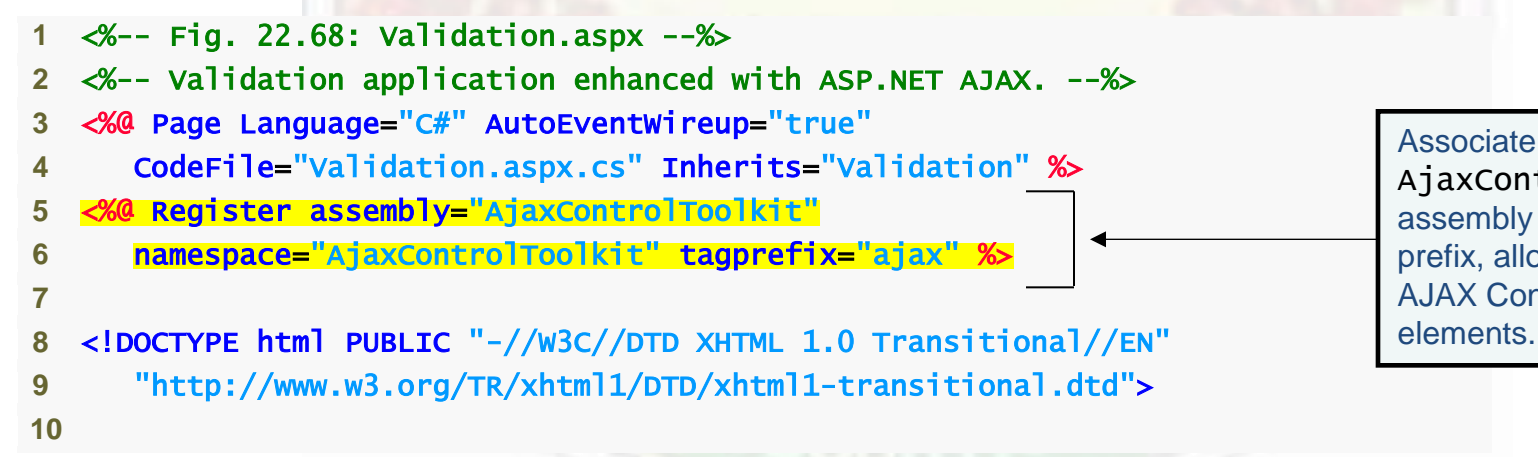

<u>Outline</u>

Validation.aspx

(1 of 10)

Associate the AjaxControlToolkit assembly with a tag prefix, allowing us to use AJAX Control Toolkit elements.

Fig.1 | Validation application enhanced by ASP.NET AJAX. (Part 1 of 10.)

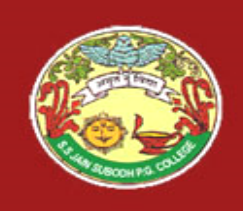

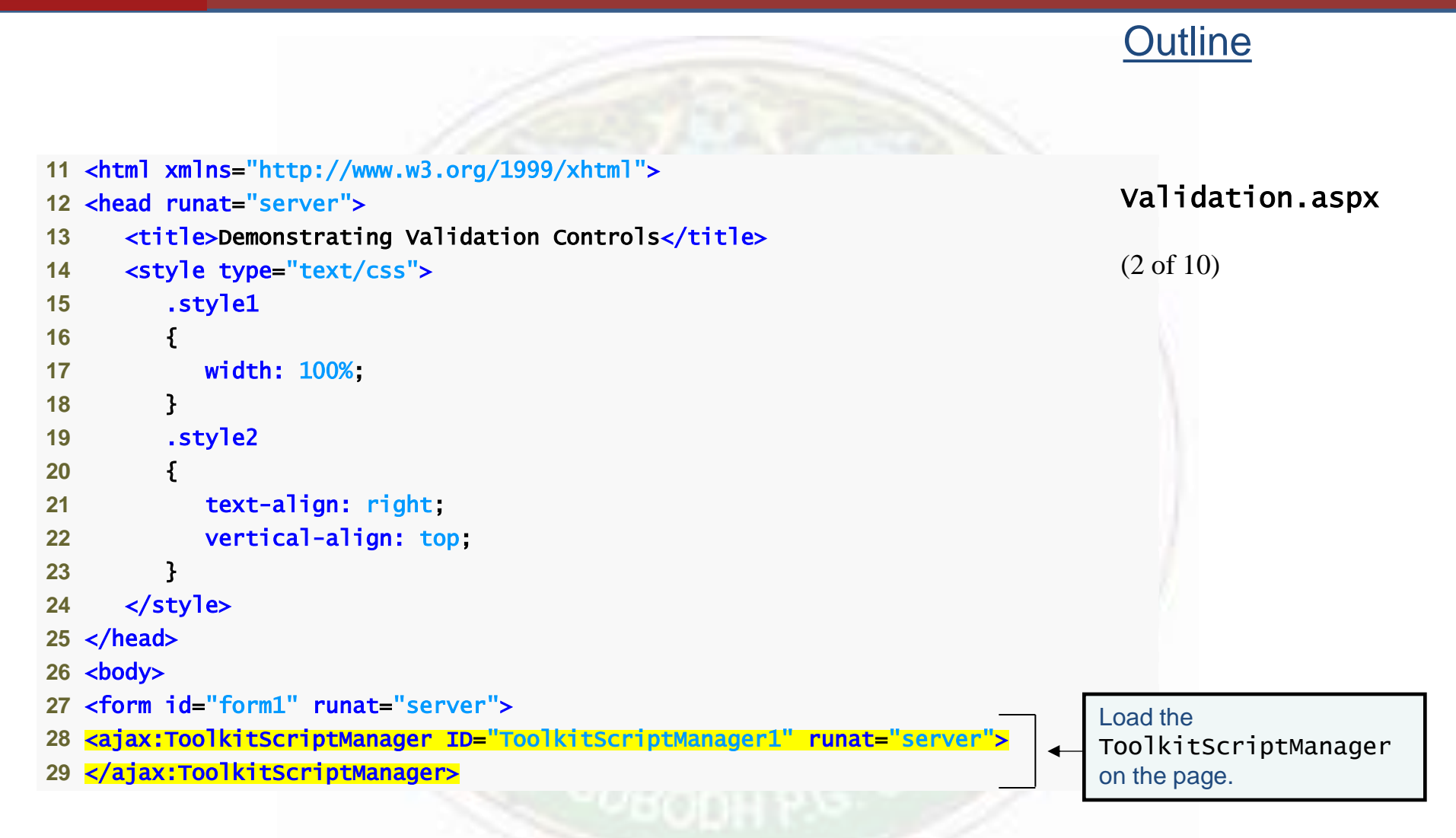

Fig.1 | Validation application enhanced by ASP.NET AJAX. (Part 2 of 10.)

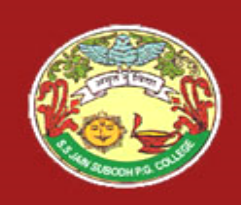

|    |                                                                                               | <u>Outline</u>                        |
|----|-----------------------------------------------------------------------------------------------|---------------------------------------|
|    |                                                                                               |                                       |
| 30 | <div></div>                                                                                   |                                       |
| 31 |                                                                                               | Validation.aspx                       |
| 32 | Please fill out the following form.<br><i>All fields are</i>                                  | · · · · · · · · · · · · · · · · · · · |
| 33 | required and must contain valid information.                                                  | (3 of 10)                             |
| 34 |                                                                                               | (0 01 10)                             |
| 35 | <ajax:tabcontainer <="" id="TabContainer1" runat="server" td=""><td></td></ajax:tabcontainer> |                                       |
| 36 | ActiveTabIndex="0" Width="500px">                                                             |                                       |
| 37 | <ajax:tabpanel headertext="Name" id="TabPanel1" runat="server"></ajax:tabpanel>               |                                       |
| 38 | <contenttemplate></contenttemplate>                                                           |                                       |
| 39 |                                                                                               |                                       |
| 40 |                                                                                               |                                       |
| 41 | First Name:                                                                                   |                                       |
| 42 |                                                                                               |                                       |
| 43 | <asp:textbox id="firstNameTextBox" runat="server"></asp:textbox>                              |                                       |
| 44 | <br>                                                                                          |                                       |
| 45 | <asp:requiredfieldvalidator< td=""><td></td></asp:requiredfieldvalidator<>                    |                                       |
| 46 | ID="firstNameExistsValidator" runat="server"                                                  |                                       |
| 47 | ControlToValidate="firstNameTextBox" Display="None"                                           |                                       |
| 48 | ErrorMessage="Please enter your first name.">                                                 |                                       |
| 49 |                                                                                               |                                       |
|    |                                                                                               |                                       |

Fig.1 | Validation application enhanced by ASP.NET AJAX. (Part 3 of 10.)

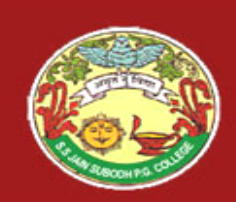

| 50 | <ajax:validatorcalloutextender< th=""><th>Outline</th></ajax:validatorcalloutextender<> | Outline                            |
|----|-----------------------------------------------------------------------------------------|------------------------------------|
| 51 | <pre>ID="firstNameExistsCallout" runat="server"</pre>                                   |                                    |
| 52 | Enabled="True"                                                                          | Validation.aspx                    |
| 53 | TargetControlID="firstNameExistsValidator">                                             |                                    |
| 54 |                                                                                         | (4 of 10)                          |
| 55 |                                                                                         |                                    |
| 56 |                                                                                         |                                    |
| 57 |                                                                                         | ValidatorCalloutExtender           |
| 58 | Last Name:                                                                              | controls display error messages in |
| 59 |                                                                                         | small yellow callouts next to the  |
| 60 | <asp:textbox id="lastNameTextBox" runat="server"></asp:textbox>                         | input fields.                      |
| 61 | <br>                                                                                    |                                    |
| 62 | <asp:requiredfieldvalidator< td=""><td></td></asp:requiredfieldvalidator<>              |                                    |
| 63 | <pre>ID="lastNameExistsValidator" runat="server"</pre>                                  |                                    |
| 64 | ControlToValidate="lastNameTextBox" Display="Non                                        | e"                                 |
| 65 | ErrorMessage="Please enter your last name.">                                            |                                    |
| 66 |                                                                                         |                                    |
| 67 | <ajax:validatorcalloutextender< td=""><td></td></ajax:validatorcalloutextender<>        |                                    |
| 68 | <pre>ID="lastNameExistsCallout" runat="server"</pre>                                    |                                    |
| 69 | Enabled="True"                                                                          |                                    |
| 70 | TargetControlID="lastNameExistsValidator">                                              |                                    |
| 71 |                                                                                         |                                    |
|    |                                                                                         |                                    |

Fig.1 | Validation application enhanced by ASP.NET AJAX. (Part 4 of 10.)

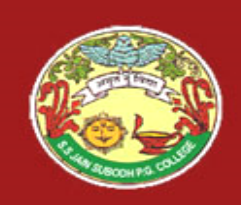

|    |                                                                                    | <u>Outline</u>  |
|----|------------------------------------------------------------------------------------|-----------------|
|    |                                                                                    |                 |
| 72 |                                                                                    |                 |
| 73 |                                                                                    | Validation conv |
| 74 |                                                                                    | validation.aspx |
| 75 |                                                                                    | (5 - f(10))     |
| 76 |                                                                                    | (5 01 10)       |
| 77 | <ajax:tabpanel headertext="Contact" id="TabPanel2" runat="server"></ajax:tabpanel> |                 |
| 78 | <contenttemplate></contenttemplate>                                                |                 |
| 79 |                                                                                    |                 |
| 80 |                                                                                    |                 |
| 81 | E-mail address:                                                                    |                 |
| 82 |                                                                                    |                 |
| 83 | <asp:textbox id="emailTextBox" runat="server"></asp:textbox>                       |                 |
| 84 | e.g., user@domain.com<br>                                                          |                 |
| 85 | <asp:requiredfieldvalidator< td=""><td></td></asp:requiredfieldvalidator<>         |                 |
| 86 | <pre>ID="emailExistsValidator" runat="server"</pre>                                |                 |
| 87 | ErrorMessage="Please enter your e-mail address."                                   |                 |
| 88 | ControlToValidate="emailTextBox" Display="None">                                   |                 |
| 89 |                                                                                    |                 |

Fig.1 | Validation application enhanced by ASP.NET AJAX. (Part 5 of 10.)

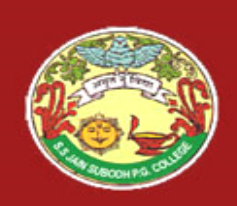

Outline

<ajax:ValidatorCalloutExtender 90 ID="emailExistsCallout" runat="server" 91 Validation.aspx Enabled="True" 92 TargetControlID="emailExistsValidator"> 93 (6 of 10) </ajax:ValidatorCalloutExtender> 94 <asp:RegularExpressionValidator 95 ID="emailFormatValidator" runat="server" 96 ErrorMessage="Please enter a valid e-mail address." 97 ControlToValidate="emailTextBox" Display="None" 98 ValidationExpression= 99 "\w+([-+.']\w+)\*@\w+([-.]\w+)\*\.\w+([-.]\w+)\*"> 100 101 </asp:RegularExpressionValidator> <ajax:ValidatorCalloutExtender ID="emailFormatCallout" 102 runat="server" Enabled="True" 103 TargetControlID="emailFormatValidator"> 104 </ajax:ValidatorCalloutExtender> 105 106 107 108 Phone number: 109

Fig.1 | Validation application enhanced by ASP.NET AJAX. (Part 6 of 10.)

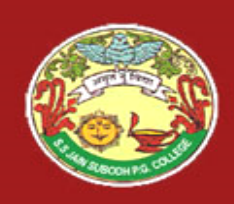

| 110 |                                                                                                    |                   |
|-----|----------------------------------------------------------------------------------------------------|-------------------|
| 111 | <asp:textbox id="phoneTextBox" runat="server"></asp:textbox>                                                           | Outline           |
| 112 | e.g., (555) 555-5555<<br>                                                                                              |                   |
| 113 | <asp:requiredfieldvalidator <="" id="phoneExistsValidator" td=""><td>Validation aspx</td></asp:requiredfieldvalidator> | Validation aspx   |
| 114 | <pre>runat="server" ControlToValidate="phoneTextBox"</pre>                                                             | var ruaeron ruspx |
| 115 | ErrorMessage="Please enter your phone number."                                                                         | (7  of  10)       |
| 116 | Display="None">                                                                                                    | (7 01 10)         |
| 117 |                                                                                                    |                   |
| 118 | <ajax:validatorcalloutextender <="" id="phoneExistsCallout" td=""><td></td></ajax:validatorcalloutextender>            |                   |
| 119 | runat="server" Enabled="True"                                                                                          |                   |
| 120 | TargetControlID="phoneExistsValidator">                                                                                |                   |
| 121 |                                                                                                    |                   |
| 122 | <asp:regularexpressionvalidator< td=""><td></td></asp:regularexpressionvalidator<>                                     |                   |
| 123 | ID="phoneFormatValidator" runat="server"                                                                               |                   |
| 124 | ControlToValidate="phoneTextBox"                                                                                       |                   |
| 125 | ErrorMessage="Please enter a valid phone number."                                                                      |                   |
| 126 | Display="None" ValidationExpression=                                                                                   |                   |
| 127 | "((\(\d{3}\) ?) (\d{3}-))?\d{3}-\d{4}">                                                                                |                   |
| 128 |                                                                                                    |                   |
| 129 | <ajax:validatorcalloutextender <="" id="phoneFormatCallout" td=""><td></td></ajax:validatorcalloutextender>            |                   |
| 130 | runat="server" Enabled="True"                                                                                          |                   |
| 131 | TargetControlID="phoneFormatValidator">                                                                                |                   |
| 132 |                                                                                                    |                   |
| 133 |                                                                                                    |                   |

Fig. 1 | Validation application enhanced by ASP.NET AJAX. (Part 7 of 10.)

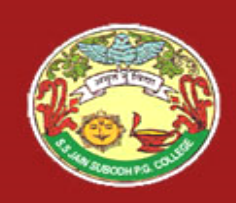

| 134  |                                                                                                    | Outline            |
|------|----------------------------------------------------------------------------------------------------|--------------------|
| 135  |                                                                                                    |                    |
| 136  |                                                                                                    | Validation asnx    |
| 137  |                                                                                                    | var ruac ron: aspx |
| 138  |                                                                                                    | (8  of  10)        |
| 139  |                                                                                                    | (0 01 10)          |
| 140  | <asp:button id="submitButton" runat="server" text="Submit"></asp:button>                           |                    |
| 141  |                                                                                                    |                    |
| 142  | <asp:updatepanel id="UpdatePanel1" runat="server"></asp:updatepanel>                               |                    |
| 143  | <contenttemplate></contenttemplate>                                                                |                    |
| 144  | <asp:label <="" id="outputLabel" runat="server" td=""><td></td></asp:label>                        |                    |
| 145  | Text="Thank you for your submission." Visible="False">                                             |                    |
| 146  |                                                                                                    |                    |
| 147  |                                                                                                    |                    |
| 148  | <triggers></triggers>                                                                              |                    |
| 149  | <asp:asyncpostbacktrigger <="" controlid="submitButton" td=""><td></td></asp:asyncpostbacktrigger> |                    |
| 150  | EventName="Click" />                                                                               |                    |
| 151  |                                                                                                    |                    |
| 152  |                                                                                                    |                    |
| 153< | /div>                                                                                              |                    |
| 154< | /form>                                                                                             |                    |
| 155< | /body>                                                                                             |                    |
| 156< | /html>                                                                                             |                    |
|      |                                                                                                    |                    |

Fig. 1 | Validation application enhanced by ASP.NET AJAX. (Part 8 of 10.)

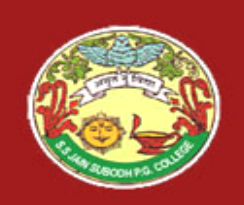

#### ToolkitScriptManager Control

- The **ToolkitScriptManager** control manages the clientside scripts that enable asynchronous Ajax functionality.
- There can be only one ToolkitScriptManager per page.
- To incorporate controls from the AJAX Control Toolkit, use the ToolkitScriptManager, which derives from ScriptManager, instead.
- Drag the ToolkitScriptManager from the AJAX Control Toolkit tab in the Toolbox to the top of the page.
- A script manager must appear before any controls that use the scripts it manages.

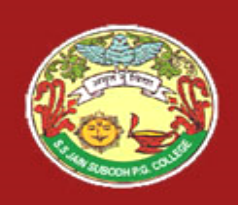

### **Common Programming Error 22.1**

Putting more than one instance of the ScriptManager control on a Web Form causes the application to throw an InvalidOperationException when the page is initialized.

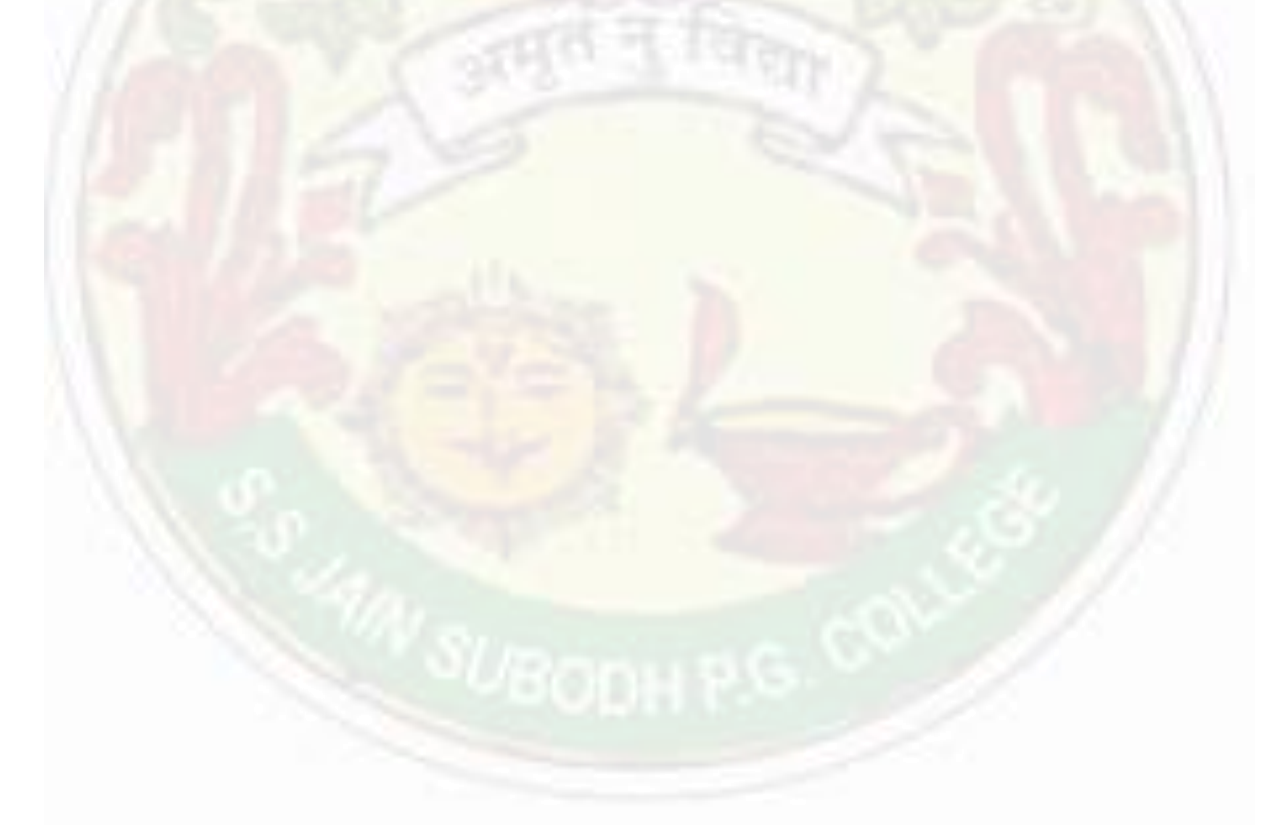

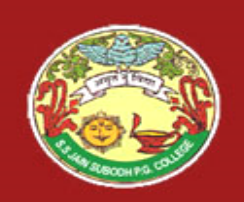

#### Grouping Information in Tabs Using the TabContainer Control

- The TabContainer control enables you to group information into tabs that are displayed only if they are selected.
- To create multiple tabs, drag the TabContainer control from the AJAX Control Toolkit tab in the Toolbox to your form.
- To add a tab, open the TabContainer Tasks smart-tag menu and select Add Tab Panel. This adds a TabPanel object to the TabContainer.

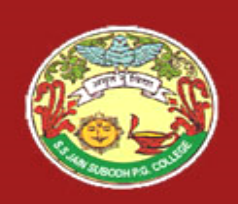

- In **Design** view, you can navigate between tabs by holding *Ctrl* and clicking the tab header, and you can drag and drop elements into the tab.
- The content of a TabPanel must be defined inside its ContentTemplate element.

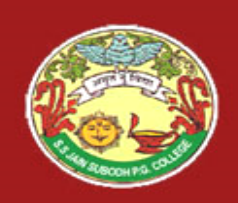

# S. S Jain Subodh P.G. (Autonomous) College ASP.NET AJAX

# Partial-Page Updates Using the UpdatePane 7 Control

- The UpdatePanel control eliminates full-page refreshes by isolating a section of a page for a partial-page update.
- To implement a partial-page update, drag the UpdatePanel into your form, and place controls to be updated inside it.
- To specify when an UpdatePanel should update, you need to define an UpdatePanel trigger.

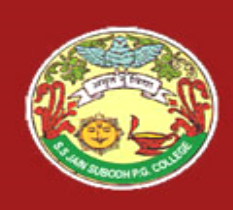

# S. S Jain Subodh P.G. (Autonomous) College ASP.NET AJAX

- Click the ellipsis button next to the control's Triggers property in the Properties window.
- In the
  UpdatePanelTrigger
  Collection Editor dialog
  that appears,
  click Add to add an
  AsyncPostBackTrigger.

| UpdatePanelTrigger Collection Editor | ? ×                                                        |
|--------------------------------------|------------------------------------------------------------|
| Members:                             | AsyncPostBack: submitButton.Click properties:              |
| Add • <u>R</u> emove                 | ControlID<br>The trigger's target control ID.<br>OK Cancel |

• Set the ControlID property and the EventName property to the desired trigger.

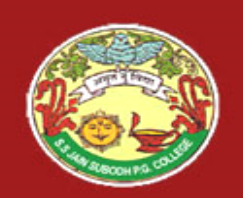

#### Adding Ajax Functionality to ASP.NET Validation Controls Using Ajax Extenders

- Several controls in the Ajax Control Toolkit are extenders— components that enhance regular ASP.NET controls.
- ValidatorCalloutExtender controls display error messages in small yellow callouts next to the input fields.
- To create a ValidatorCalloutExtender, you can drag and drop it, or you can select the Add Extender option in a validator's smart-tag menu.
- In the Extender Wizard dialog that displays, choose
  ValidatorCalloutExtender, specify its ID, and click OK.

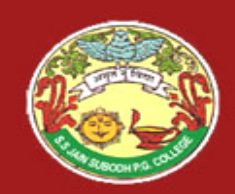

| Ext | ender Wizard  | ł        |                |                |               |          |         |            |          | ¥ <mark>×</mark>             |
|-----|---------------|----------|----------------|----------------|---------------|----------|---------|------------|----------|------------------------------|
|     |               | Cho      | ose an Exte    | ender          |               |          |         |            |          |                              |
|     | Choose the    | functio  | onality to add | d to Required  | ieldValidator | 1:       |         |            |          |                              |
|     |               | <u>×</u> |                | •*••           | ×             | _=       |         |            |          |                              |
|     | IE DropDo     | own I    | DropShado      | DynamicPo      | HoverMen      | ModalPop | PopupCo | ResizableC | RoundedC | ValidatorCall<br>outExtender |
|     |               |          |                |                |               |          |         |            |          |                              |
|     | •             |          |                |                |               |          |         |            |          | •                            |
|     | Description:  |          |                |                |               |          |         |            |          |                              |
|     |               |          |                |                |               |          |         |            |          |                              |
|     |               |          |                |                |               |          |         |            |          |                              |
|     |               |          |                |                |               |          |         |            |          |                              |
|     | Specify an II | D for th | e extender:    |                |               |          |         |            |          |                              |
|     | RequiredFiel  | ldValida | ator1_Validate | orCalloutExten | der           |          |         |            |          |                              |
|     |               |          |                |                |               |          |         |            |          |                              |
|     |               |          |                |                |               |          |         |            |          |                              |
|     |               |          |                |                |               |          |         |            |          |                              |
|     |               |          |                |                |               |          |         | C          | ж        | Cancel                       |

Fig. Creating a control extender using the Extender Wizard.

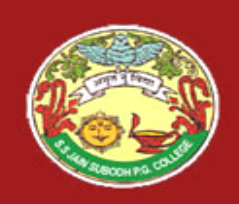

- ValidatorCalloutExtender's TargetControlID property indicates the validator control from which the extender should obtain the error message.
- This is automatically determined if you created the extender through the Extender Wizard.
- The ValidatorCalloutExtenders display error messages with a nicer look-and-feel.

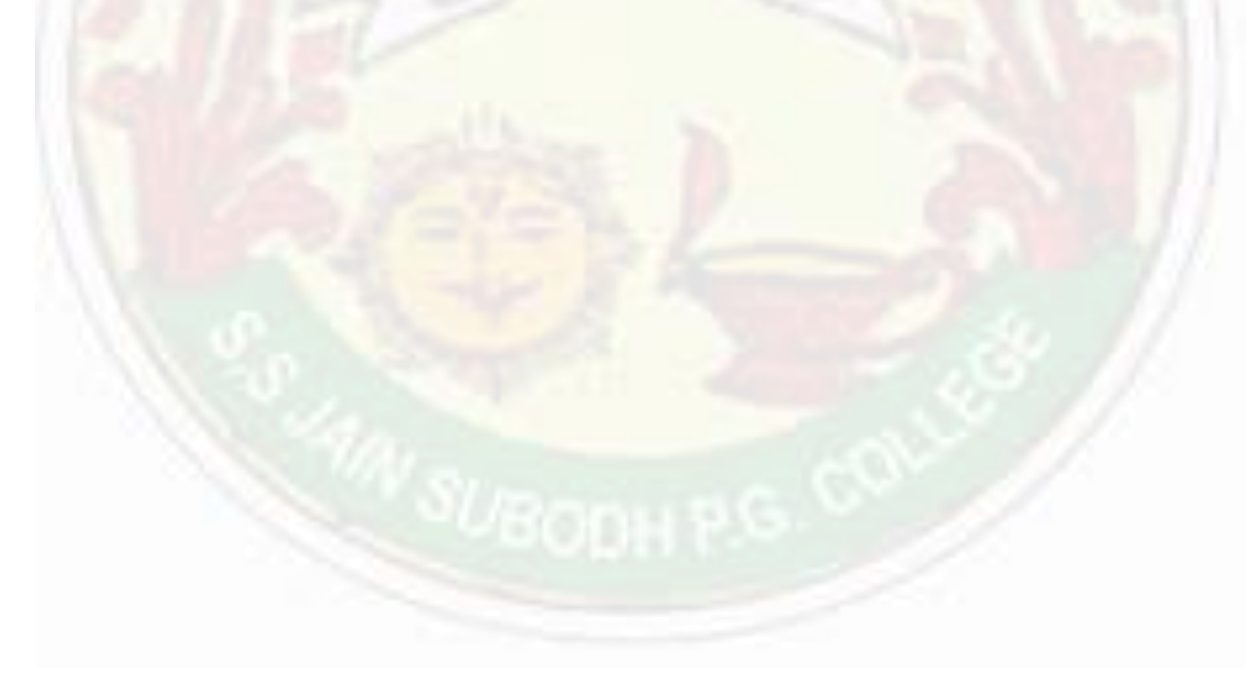

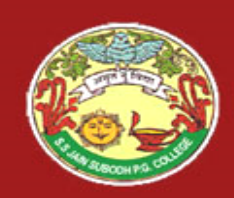

# Thank You....